## Das Repository Konto Passwort ändern

Aus dem Consortium Organization Konto heraus können Sie das Passwort Ihrer Repository Konten erstellen und ändern.

Öffnen Sie das Menü "Repositories" und wählen Sie das *Repository* Konto aus, dessen Passwort Sie ändern möchten. Sie gelangen in das Dashboard des *Repository* Kontos. Hier können Sie unter "Settings" das Passwort ändern.

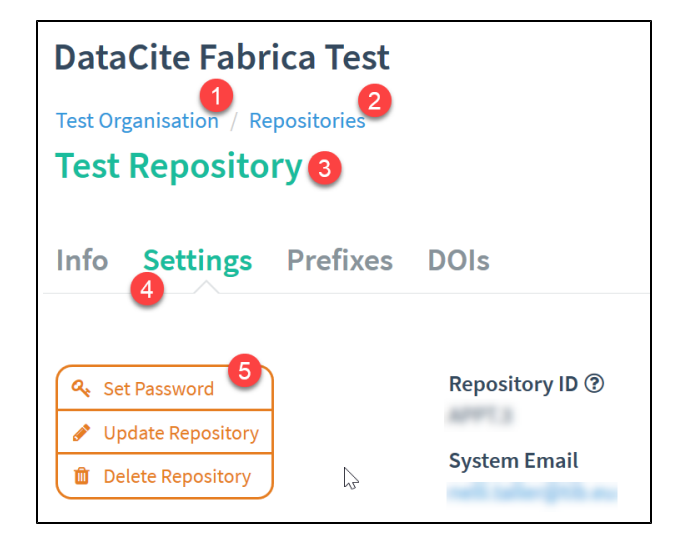